## 乙类大型医用设备配置许可(新办)流程

(一) 登录"福建省网上办事大厅"

 进入"福建省网上办事大厅" (http://zwfw.fujian.gov.cn),点击登录按钮,跳转至登 录界面。

| ← C 🗈 https://zwfw.fujian.gov           | .cn                                          |            |          | Q       | A* 📩         | с Ф 1   | `≞ @ 4   | ve 🐮 …    |
|-----------------------------------------|----------------------------------------------|------------|----------|---------|--------------|---------|----------|-----------|
| 🙆 福建省                                   | 人民政府                                         |            | 国务院(省人大) | 省政协 繁体  | 版   EN   移动版 | 登录   注册 | 网站支持IPV6 |           |
| www.fujia                               | in.gov.cn 首                                  | 页 省政府      | 政务公开     | 解读回应    | 办事服务         | 互动交流    | 走进福建     |           |
| ◎ 福建省网                                  | <sup>线政务服务平台</sup><br>上办事大厅 <sup>© 畲级、</sup> | 专题导航 ~ 特色  | 9专栏 ~    |         |              |         |          |           |
|                                         | <u>+</u> ⊳-+-                                |            |          |         |              |         | -        | Ġ.        |
| (1) (1) (1) (1) (1) (1) (1) (1) (1) (1) | 玩少                                           |            |          | 目目      | 復            | °∎¥     | -        | 元章9       |
| 请您输入关键字查问                               |                                              | 搜索         |          | 我要办     | 我要查          | 我要看     | 我要评      | 智能客服      |
| 期门搜索: 公司设立 个税<br>身份证 开公司                |                                              | 4<br>      |          |         |              |         |          | のの        |
| 为您推荐公司设立登                               | 记注册(省 社会保障卡申                                 | 领 公司变更     | D登记注册(省… | 二级建造师执  | 业资格认…        | 职业资格证书  | 书核发      | 参<br>掌上服务 |
| 3 智能秒批专                                 | X 基层服务                                       | <b>€</b> ⊠ | 福建省"跨省   | 通办"服务专区 |              | 营商环境专区  |          |           |

2. 进入法人登录, 可通过法人闽政通 APP 或账号密码等 方式登录。

|                 | <b> 回政通用户登录</b><br>一福建百姓事 往来陶政通 一                                                               |
|-----------------|-------------------------------------------------------------------------------------------------|
| 🚺 您好, 您正在通过"福   | 建省社会用户实名认证和授权平台"登录 福建省人民政府门户网站!                                                                 |
| の<br>画政通APP扫码登录 | 通貨表示:         1、账号注册、登录问题,请咨询0591-62623959;         2、业务办理问题,请咨询"福建省人民政府门户网站"管理部门。         个人登录 |
| 账号密码登录          | □ 请输入企业经办人登记的手机号码<br>请输入正确的企业经办人的登记手机号码<br>□ 请输入签码<br>□                                         |
|                 | ● METREMETISE                                                                                   |
|                 | 其他登录方式<br>国家政务服务平台标号登录<br>电子雪业执照登录   CA登录                                                       |

(二)选择"乙类大型医用设备配置许可"

在"法人办事"栏目下, 依次选择"按主题分类"、"医疗卫生", 输入"乙类大型"检索, 即可找到"乙类大型医用设备配置许可", 点击在线办理。

| 法人办事     技部门分类     技主题分类       全部     设立变更     年世年审     法人注销     社会保障     医724       人力资源     没互变更     年世年审     法人注销     社会保障     医724       人力资源     没质认证     国土和规划建设     投资审批     准章惠办     交通运输       安全生产     其他     环保曝化     文体软育     公支减防     税收储器       质量技术     商务贸易     农林牧渔     抵守既停     知识产权     公用事业       档案文物     水务气象     司法公证     他验检疫     科找创新     海关口岸                                                                                                    | _                                              | 法人办事     | 部门服务                      | 特色创新 阳光 | 政务清单公开 | 许可公示 效論 | 能上了家 好:   |
|----------------------------------------------------------------------------------------------------|------------------------------------------------|----------|---------------------------|---------|--------|---------|-----------|
| 技部门分类         技主题分类           全部         设立变更         年检车車         法人注档         社会保障         医724           人力资源         没质认证         國土和规划建设         投货审批         准常准办         交通运输           女生产         其他         环保课化         文体软育         公安调防         税收财务           质量技术         商务贸易         农林牧渔         抵押账押         知识严权         公用事业           档案文物         水务气象         司法公证         检验检疫         科找创新         海关口岸                                                                                                    | 法人办                                            | 事        |                           |         |        | 70      | <u>A</u>  |
| 按部门分类         按主题分类           全部         设立变更         年桂年車         法人注销         社会保障         医724           人力资源         资质认证         国土和规划建设         投资审批         准雪面か         交通运输           安全生产         耳他         环保線化         文体軟育         公会调防         税税财务           质量技术         商务贸易         农林牧渔         抵押原押         知识产权         公用事业           档案文物         水务气象         司法公证         检验检疫         科技创新         海关口岸                                                                                                    |                                                |          |                           |         |        | 21 /    |           |
| 全部         设立变更         年检年車         法人注销         社会保障         医疗卫生           人力资源         资质认证         国土和规划建设         投资审批         准营准办         交速运输           安全生产         其他         环保爆化         文体软育         公安满防         税收财务           质量技术         商务贸易         农林牧渔         抵甲质押         知识产权         公用事业           档案文物         水务气象         司法公证         检验检疫         科找创新         海关口库                                                                                                    | 1.0                                            |          |                           | 按部门分类   | 按主题分类  |         |           |
| 人力资源         资质认证         国土和规划建设         投资审批         准套做办         交通运输           安全生产         耳他         环保绿化         文体款育         公会调防         税收财务           质量技术         商务贸易         灰林松鱼         抵押质押         知识产权         公用事业           档案文物         水务气象         司法公证         检验检疫         科找创新         海关口库                                                                                                    | 全部                                             |          | 设立变更                      | 年检年审    | 法人注销   | 社会保障    | 医疗卫生      |
| 安全生产         其他         环保線化         文体教育         公安满防         税收加名           质量技术         商务贸易         农林校渔         抵押成押         知识产权         公用事业           档案文物         水务气象         可法公证         检验检疫         科技创新         海关口岸                                                                                                    | 人力资源                                           |          | 资质认证                      | 国土和规划建设 | 投资审批   | 准营准办    | 交通运输      |
| 质量技术         商务贸易         农林牧渔         抵押费押         知识产权         公用事业           档案文物         水务气象         司法公证         检验检疫         科技创新         海关口库                                                                                                    | 安全生产                                           |          | 其他                        | 环保绿化    | 文体教育   | 公安消防    | 税收财务      |
| 档案文物         水务气象         司法公证         检验检疫         科技创新         海关口岸           Extract         >>+0.826         >>         >>         >>         >>         >>         >>         >>         >>         >>         >>         >>         >>         >>         >>         >>         >>         >>         >>         >>         >>         >>         >>         >>         >>         >>         >>         >>         >>         >>         >>         >>         >>         >>         >>         >>         >>         >>         >>         >>         >>         >>         >>         >>         >>         >>         >>         >>         >>         >>         >>         >>         >>         >>         >>         >>         >>         >>         >>         >>         >>         >>         >>         >>         >>         >>         >>         >>         >>         >>         >>         >>         >>         >>         >>         >>         >>         >>         >>         >>         >>         >>         >>         >>         >>         >>         >>         >>         >>         >>         >>         >> | 质量技术                                           |          | 商务贸易                      | 农林牧渔    | 抵押质押   | 知识产权    | 公用事业      |
|                                                                                                    | 档案文物                                           |          | 水务气象                      | 司法公证    | 检验检疫   | 科技创新    | 海关口岸      |
|                                                                                                    | 融资信贷                                           |          | 涉外服务                      |         |        |         |           |
|                                                                                                    | (办事服务类                                         |          |                           |         |        |         | □ 仅显示在线办3 |
| 力事服务美 (収显示在线力)                                                                                                    | - 十刑 庄田 凸 冬 嗣                                  | 置许可      |                           |         |        |         |           |
| 力事服务美                                                                                                    | 八王区川反田毗                                        | 设备配置许可   |                           |         |        |         |           |
| か事服务美 □ 仅显示在线が<br>・ 大型医用设备配置许可<br>※ 乙类大型医用设备配置许可                                                                                                    | <ul> <li>乙类大型医用</li> </ul>                     |          | (200 FFF) (345" (1220 SHo |         |        |         |           |
| <ul> <li>□ 欠显示在线が</li> <li>□ 欠显示在线が</li> <li>↑ 大型医用设备配置许可</li> <li>▼ 乙类大型医用设备配置许可 (支更) (雪卫健長)</li> <li>□ 乙类大型医用设备配置许可 (支更) (雪卫健長)</li> </ul>                                                                                                    | <ul> <li>・ 乙类大型医用</li> <li>・ 乙类大型医用</li> </ul> | 医用设备配置许可 |                           | N       |        |         |           |

## (三)【在线申报】界面

申请人按照要求主要填写"基本信息"、"申报对象信息"、"经办人信息"中带\*的栏目。

| 本信息            |                         |                 |                            |
|----------------|-------------------------|-----------------|----------------------------|
| 审批事项:          | 乙类大型医用设备配置许可 (新办)       | 所属部门:           | 福建省卫生健康委员会                 |
| 审批类型:          | 承诺件                     | 事项编码:           | 113500000035914246XK200119 |
| 承诺时间:          | 受理后10个工作日               | 办件状态:           | 尚未保存                       |
| 申报名称:          | 请输入150汉字以内的申报名称         | 我要              | 自动生成申报名称                   |
| 报对象信息          |                         |                 |                            |
| 申报种类:          | 个人(办理个人业务)。法人申报(办理单位业务) |                 |                            |
| 企业名称:          |                         |                 |                            |
| 企业证件类<br>型:    | 统一社会信用代码                | *统一社会信<br>用代码:  |                            |
| 机构类型:          | *                       | 单位联系电<br>话:     | 10000000000                |
| 邮政编码:          |                         | *机构地址:          |                            |
| 法定代表人<br>证件类型: | 居民身份证 🗸                 | *法定代表人<br>证件号码: |                            |
| 法定代表<br>人:     |                         |                 |                            |
| 办人信息           |                         |                 |                            |
| *姓名:           |                         | *性别:            | ×                          |
| 手机号码:          | Name of Street          | *证件类型:          | 居民身份证 🗸                    |
| 正件号码:          |                         | 联系电话:           | -                          |
| 邮政编码:          |                         | 电子邮件:           |                            |
| 74 77 144 Lul  | 15000之以由                |                 |                            |

### (四) 【申报材料】界面

 申请人须根据实际情况,勾选相应的办理情形,如"公 立医疗机构"、"社会办医疗机构"、"筹建或在建医院"
 等情形,各种情形需要的申请材料不一样。选择每份材料的 提供方式,可选择纸质提交或上传文件。

| 信用审批:                                                                                                    | 申请告知承诺审批 什么是信用审批?                                                                                                    |                                                                                             |
|----------------------------------------------------------------------------------------------------|----------------------------------------------------------------------------------------------------|---------------------------------------------------------------------------------------------|
| <b>里情形(请根据申请人)</b><br>乙类大型医用设备配置<br>乙类大型医用设备配置                                                                                                    | <b>9实际情况选择)</b><br>许可(新办)_公立医疗机构 □ 乙类大型医用设备配置许可(新办)_社会办医疗机构<br>许可(新办)_筹建或在建医院                                                                                 |                                                                                             |
| *乙类大型医用设备                                                                                                    | 證许可申请表                                                                                                    | N                                                                                           |
| 提供方式                                                                                                    | 上传 🗸                                                                                                    |                                                                                             |
| 材料管理                                                                                                    | 从我的材料库上传 上传图片 上传其他材料APP扫码上传                                                                                                    |                                                                                             |
| 附件下载                                                                                                    | 下载表格模板                                                                                                    |                                                                                             |
|                                                                                                    | <b>以</b> 业许可证                                                                                                    | 2                                                                                           |
| *社会办医疗机构乙酮                                                                                                    | 1.业许可证<br>◆<br>大型医用设备配置许可告知承诺书                                                                                                    | )<br>(                                                                                      |
| )*社会办医疗机构乙。<br>)*与申请配置大型医院                                                                                                    | №  ↓ 少 许可证   ↓ 大型医用设备配置许可告知承诺书   引设备相应的技术条件和配套设施                                                                                                    | )<br>)<br>)                                                                                 |
| <ul> <li>* 社会办医疗机构乙</li> <li>* 与申请配置大型医/</li> <li>* 事业单位法人登记;</li> </ul>                                                                                                    | A业许可证<br>全大型医用设备配置许可告知承诺书<br>时设备相应的技术条件和配套设施<br>E书                                                                                                    | >                                                                                           |
| <ul> <li>* 社会办医疗机构乙</li> <li>* 与申请配置大型医</li> <li>* 事业单位法人登记</li> <li>* 营业执照(或民办:</li> </ul>                                                                                                    | <ul> <li>         ・<br/>・<br/>・</li></ul>                                                                                                    | د<br>د<br>د<br>د                                                                            |
| <ul> <li>* 社会办医疗机构乙</li> <li>* 与申请配置大型医</li> <li>* 事业单位法人登记;</li> <li>* 营业执照(或民办:</li> <li>* 营业执照(或再办:</li> </ul>                                                                                                   | <ul> <li>         ・<br/>・<br/>・</li></ul>                                                                                                    | ><br>><br>><br>><br>><br>><br>><br>>                                                        |
| <ul> <li>* 社会办医疗机构乙</li> <li>* 与申请配置大型医</li> <li>* 事业单位法人登记;</li> <li>* 营业执照(或民办;</li> <li>* 营业执照(或再办;</li> <li>* 营业执照(或事业;</li> <li>* 配置大型医用设备;</li> </ul>                                                         | <ul> <li>h业许可证</li> <li>b大型医用设备配置许可告知承诺书</li> <li>B设备相应的技术条件和配套设施</li> <li>E书</li> <li>E华业单位法人登记证)</li> <li>输送法人证书、民力非企业单位登记证书)</li> <li>宿资金未源情况资料</li> </ul> | ><br>><br>><br>><br>><br>><br>><br>><br>><br>><br>><br>><br>><br>><br>><br>><br>><br>><br>> |
| <ul> <li>* 社会の医疗机构乙</li> <li>* 与申请配置大型医月</li> <li>* 事业单位法人登记</li> <li>* 营业执照(或民办:</li> <li>* 营业执照(或再业)</li> <li>* 配置大型医用设备</li> <li>* 承诺在大型医用设备</li> </ul>                                                          | A业许可证                                                                                                    |                                                                                             |
| * 社会办医疗机构乙<br>* 与申请配置大型医<br>* 事业单位法人登记。<br>* 营业执照(或民办。<br>* 营业执照(或事业。<br>* 配置大型医用设备<br>* 承诺在大型医用设备<br>* 设备主要情况介绍                                                                                                    | A业许可证<br>每大型医用设备配置许可告知承诺书<br>相设备相应的技术条件和配套设施<br>E书<br>E企业单位法人登记证)<br>单位法人证书、民办非企业单位登记证书)<br>所需资金未源情况资料<br>器役人使用前,具备相应技术条件、配套设施和专业技术人员资质、能力的书面文件。              |                                                                                             |
| <ul> <li>* 社会の医疗机构乙</li> <li>* 与申请配置大型医</li> <li>* 事业单位法人登记</li> <li>* 营业执照(或民办:</li> <li>* 营业执照(或民办:</li> <li>* 营业执照(或事业)</li> <li>* 配置大型医用设备</li> <li>* 承诺在大型医用设备</li> <li>* 设备主要情况介绍</li> <li>* 投权委托书</li> </ul> | A业许可证<br>此大型医用设备配置许可告知承诺书<br>器设备相应的技术条件和配套设施<br>E书<br>毕业单位法人登记证)<br>单位法人证书、民办非企业单位登记证书)<br>杯零资金未源情况资料<br>器役入使用前,具备相应技术条件、配套设施和专业技术人员资质、能力的书面文件。               |                                                                                             |

 选择"纸质材料提交方式"和"办理结果领取方式", 最后勾选承诺,点击提交审批。

| 是交方式:                                                                                             | ○ 无需收取 ○ 窗口收取 ● 邮递收取清选择收件地址                                                                                     |                                               |                                                                                                    |
|---------------------------------------------------------------------------------------------------|----------------------------------------------------------------------------------------------------|-----------------------------------------------|----------------------------------------------------------------------------------------------------|
|                                                                                                   | EMS上门收取纸质                                                                                                    | 间相极材料的联系                                      | ·<br>方式                                                                                                    |
| *寄件人:                                                                                             |                                                                                                    | *手机:                                          |                                                                                                    |
| 固定电话:                                                                                             |                                                                                                    | *邮政编码:                                        |                                                                                                    |
| *省级:                                                                                              | 请选择省级                                                                                                    | *地市级:                                         | 请选择地市级 >                                                                                                    |
| 志(牛+也+小-。                                                                                         |                                                                                                    |                                               |                                                                                                    |
| 顾取方式:                                                                                             | ○ 窗口收取 ● 師递收取 请选择收件地划<br>审批编目                                                                                   | 果收件地址                                         | ×                                                                                                    |
| 顾取方式:<br>*收件人:                                                                                    | ○ 窗口收取 ● 部递收取 请选择收件地划<br>审批结果                                                                                   | 上                                             | ×                                                                                                    |
| 顾取方式:     *收件人:     载定电话:                                                                         | ○ 窗口收取 ● 部递收取 请选择收件地划<br>审批结                                                                                    | 果收件地址<br>*手机:<br>*邮政编码:                       | ×                                                                                                    |
| 顾取方式:<br>*收件人:<br>國定电话:<br>*省级:                                                                   | <ul> <li>○ 窗口收取 ● 師递收取</li> <li>· 请选择收件地划</li> <li>审批结</li> <li>· · · · · · · · · · · · · · · · · · ·</li></ul> | <b>果收件地址</b><br>*手机:<br>*邮政编码:<br>*地市级:       | <ul> <li>✓</li> <li>////////////////////////////////////</li></ul>                                                                                                    |
| 顾取方式:     "收件人:     國定电话:     "省级:     欠件地址:                                                      | <ul> <li>⑦ 窗口收取 ◎ 邮递收取</li></ul>                                                                                | <mark>果收件地址</mark><br>*手机:<br>*邮政编码:<br>*地市级: | <ul> <li>✓</li> <li>////////////////////////////////////</li></ul>                                                                                                    |
| 顽取方式:     "收件人:<br>"收件人:<br>"管级:<br>文件地址:<br>配空程语:<br>空级:<br>至初级:<br>至初级:<br>至初级:<br>至初级:<br>至初级: | <ul> <li>○ 窗口收取 ● 部递收取 · 请选择收件地划</li> <li>审批结</li> <li>请选择省级 · </li> <li>● 是 ● 否</li> </ul>                     | 果牧(牛地址<br>*手机:<br>*邮政编码:<br>*地市级:             | <ul> <li>✓</li> <li>////////////////////////////////////</li></ul>                                                                                                    |
| 取取方式:<br>■ 取 な 、 、 、 、 、 、 、 、 、 、 、 、 、 、 、 、 、 、                                                |                                                                                                    | <b>果</b> 收件地址<br>*手机:<br>*邮政编码:<br>*地市级:      | ✓ □ □ < |

#### (五) 【申报成功】界面

系统提示"网上申报成功"即代表申报成功,申报号和 申报密码可以自行记录以便查询办件进度。点击"立即评价" 可进行服务评价。

|          | <b>&gt;</b> |
|----------|-------------|
| 网上       | 申报成功!       |
| 申报号      | fj 😁 🕐      |
| 申报密码     | 2           |
| 查看我的申报办件 | 立即评价        |

(六)【办件评价】界面

选择对应的评价标准,也可以提交评论,验证后点击"提

# 交评价"。

| ② 全国一体化在线政务服务平台     ③ 省海洋。    支超导航    标色专栏    适应输入关键字函数                |
|------------------------------------------------------------------------|
| 全国一体化在线政务服务平台"好差评"                                                     |
| 办件评 <del>非常满意</del> 满意 基本满意 不满意 非常不满意                                  |
| iffydag 🗙 🗙 🗙 📩                                                        |
| 感谢您的评价!请勾 <mark>》</mark> 或录入您评价的理由,以帮助各地区各部门更好地提升政务服务绩效。<br>■ 一重受罪一次办场 |
| ◎ 可以先受還后补材料                                                            |
| <ul> <li>不用規交证明</li> <li>可以全程网上办理</li> </ul>                           |
| <ul> <li>可以使用手机办理</li> <li>可以使用手机办理</li> </ul>                         |
| □ 元業材料直接办理                                                             |
|                                                                        |
| ● 我要拼价<br>评价内容,字数不要超过150个。                                             |
| 验证 通常性潮沫、特加和目前近 ②                                                      |